# ネット予約した場合の予約の取り消し手順

(ご注意)予約の変更という機能はございません。予約の変更を希望する場合は、新たに 取り直しをしてから、もとの予約をキャンセルするという手順になります。 もとの予約記録からの変更はできませんので、ご注意ください。 また、クレジットカードのご返金日はお客様のご契約のカード会社によって異なります。

以下の2通りでキャンセルが可能です。 (1)予約時の自動返信メールからキャンセルする場合 (2)弊社ホームページからキャンセルする場合

(A)予約時の自動返信メールからキャンセルする場合

1. ご自身が予約した後に送られてくる自動返信メールを開く

#### 2. メール内の「ウェブ取消しのご案内ページ」の下の URL をクリック

| 大人                                                                                                    | 10,800 ×                                                    | 1名様 =                    | 10,800 円                                              |
|----------------------------------------------------------------------------------------------------|-------------------------------------------------------------|--------------------------|-------------------------------------------------------|
|                                                                                                    |                                                             | <br>合計                   | 10,800 円                                              |
| ホームページでこの予約の確認・<br>なお、電話等での変更・取り消し                                                                         | 取り消しができます(メー<br>は表示反映されませんのて                                | -ルアドレスと<br>『ご注意くださ       | : パスワードが必要です)。<br>: い。                                |
| ■ウェブ取り消しについて<br>「まいたび j p」でご予約・決済<br>なお、取消料がかかる場合は、そ<br>ただし出発日直前は電話のみとな<br>https://www.travel-answer.ne.jp | いただいたツアーの予約を<br>の決済も行えます。<br>ります。<br>/vscust/WEB/web_cust_! | 2取り消す場合<br>login.aspx?p_ | な、下記からお手続きいただけます。<br><u>from=1000460&amp;p_mode=4</u> |
| ウェブ取り消しのご案内ページ<br><u>https://www.maitabi.jp/guide/re</u>                                                   | confirmation.php                                            |                          |                                                       |
| 【ご注意】<br>ファックスやメールでのキャンセ<br>上記リンクから手続するか、電話                                                                | ル連絡は承っておりません<br>での連絡(営業時間内)を                                | 。<br>さお願いいたし             | ,ます。                                                  |

### 3.「予約確認・取消しについて」のページが表示されたことを確認

| 予約確認・取消について                                                   |
|---------------------------------------------------------------|
|                                                               |
| 予約の確認・取り消しはウェブで行えます(国内旅行)                                     |
| ID(メールアドレス)とパスワードの入力が必要です。                                    |
| 1. 予約確認                                                       |
| 本日以降の出発日の予約を確認できます。                                           |
| • 「まいたび」での予約に限ります。電話等でいただいた予約は表示されません。                        |
| 2. お客様からの予約の取り消し(取消料がかからない場合)                                 |
| 申し込み・決済済みの予約をウェブから取り消すことができます。                                |
| • 「まいたび」での予約に限ります。電話等でいただいた予約は取り消しできません。                      |
| • コースや出発日の変更はできませんので、取り消し⇒新規予約をお願いいたします。取消日に応じて取消料をいただく場合がありま |

### 4. スクロールして、画面下のほうにある「予約の確認・取り消しはこちら」をクリック

| <ul> <li>ツアーお申し込みの際にご承諾いただいた旅行条件に従い、取消日に応じた取消料をいただくことになります。</li> </ul>                                                                                  |
|----------------------------------------------------------------------------------------------------|
| • 取消料の決済はクレジットカードとなります。                                                                                                    |
| <ul> <li>手続き完了後、【まいたび ご予約お取消のご確認】メールと【まいたび クレジットカード取消料決済のご確認】メールを送信します。</li> </ul>                                                                      |
| • 取消料を決済頂けない場合、予約取消自体が行われませんのでご注意ください。                                                                                                    |
| 4. その他のご案内                                                                                                    |
| <ul> <li>コースによって異なりますが、出発日の2~7日前以降はウェブでの取り消しはできません。下記営業時間内に受付センターへご連絡ください。</li> </ul>                                                                   |
| <ul> <li>クレジット決済後180日を過ぎた場合、決済代行会社の決まりで予約取り消しができなくなります。この場合、お手数をおかけしま<br/>すがお電話でご連絡いただくようお願いいたします。ご返金は振り込みとなります。</li> </ul>                             |
| 【お問い合わせ】                                                                                                    |
| まいたび(毎日新聞旅行)予約センター<br>国内・山岳旅行/ 登山バス予約センター 電話03-6265-6966 (月~金 10:00~16:00、土日祝日・年末年始は休み)<br>特種東海フォレスト予約センター 電話03-6265-6967 (月~金10:00~16:00、土日祝日・年末年始は休み) |
| 予約の確認・取り消しはこちら                                                                                                    |

5. ログイン画面が表示されるのを確認し、登録メールアドレスとパスワードを入力

| ログイン                                                                                                   |
|----------------------------------------------------------------------------------------------------|
| 会員登録済みの方は、ご登録いただいたメールアドレスとパスワードを入力し、「ログイン」ボタンを押してください。<br>※このページはSSL(Secure Sockets Layer)により保護されています。 |
| ログイン                                                                                                   |
| 登録メールアドレス                                                                                              |
| パスワード                                                                                                  |
| ※セキュリティ保護のため、定期的なパスワード変更をおすすめします。                                                                      |
| ▶ログイン                                                                                                  |
| → パスワードを再設定する                                                                                          |
| → 新規に会員登録される方はこちら                                                                                      |
| <ul> <li>→ パスワードを再設定する</li> <li>→ 新規に会員登録される方はこちら</li> </ul>                                           |

6. ツアータイトルをクリック

|                      |               | ツアー受付の履歴                                                                                                    |                                         |                                     |    |        |          |              |          |
|----------------------|---------------|----------------------------------------------------------------------------------------------------|-----------------------------------------|-------------------------------------|----|--------|----------|--------------|----------|
|                      | Hel           | p                                                                                                    |                                         |                                     |    |        |          |              |          |
| 申込んであるツア-<br>表示されます。 | -か<br>        | <ul> <li>ツアー名をクリックするとご予約の姿</li> <li>ます。お電話等で変更を依頼された場合<br/>変更履歴が残りません。ご了承ください<br/>オンライン決済を希望されるお客様は<br/>目に表示されるアイコンをクリックして<br/>ージに移動します。</li> <li>・・クレジットカード</li> </ul> | 速ページへ<br>には、この<br>。<br>:オンライン<br>:ください。 | 移動し<br>つ画面に<br>、<br>決済ペ<br>、<br>決済ペ |    |        |          |              |          |
|                      | コースに。         | よって出発日の2~7日前以降は、ウェブでの                                                                                                    | の取り消し                                   | はできません                              | 10 |        |          |              |          |
| 問合No                 | ツアーク          | タイトル                                                                                                    | 日数                                      | 出発日                                 | 人数 | 旅行代金   | 受付日      | わうイン<br>決済   | 予約<br>状況 |
| 000126102            | の頭 【歩行能力UP講座・ | 上級】 ルートファインディングの実践                                                                                                    | 1日間                                     | 24/11/04                            | 1  | 10 800 | 24/05/22 | <u>ウレジット</u> | 予約済      |

7. キャンセルする場合には「予約をキャンセル」をクリック

| 奥多摩ワトワの頭 | 【歩行能力UP講座・上級】 ルートファインティンクの実践 JR奥多摩駅集合解散<br>help                                                    |
|----------|----------------------------------------------------------------------------------------------------|
|          | 送 選択頂いたご予約記録は取消が可能です。<br>取消の際は以下の「予約をキャンセル」ボタンを押して下さい。                                             |
|          | 尚、ツアーお申し込みの際にご承諾いただいた旅行条件に従い、<br>取消日に応じた取消料をいただきます。<br>取消料はクレジットカード決済となります。<br>手続き完了後、確認メールを送信します。 |
|          | 尚、ご予約(受付日)から180日を過ぎたお取消の場合、クレジットカ<br>ードでのご返金ができません。<br>ご返金のご依頼は別途お電話にてお申しつけください。                   |
|          | ご返金のご依頼は別途お電話にてお申しつけください。 予約をキャンセル                                                                 |

8.「予約をキャンセルしました」と表示されてキャンセルが完了

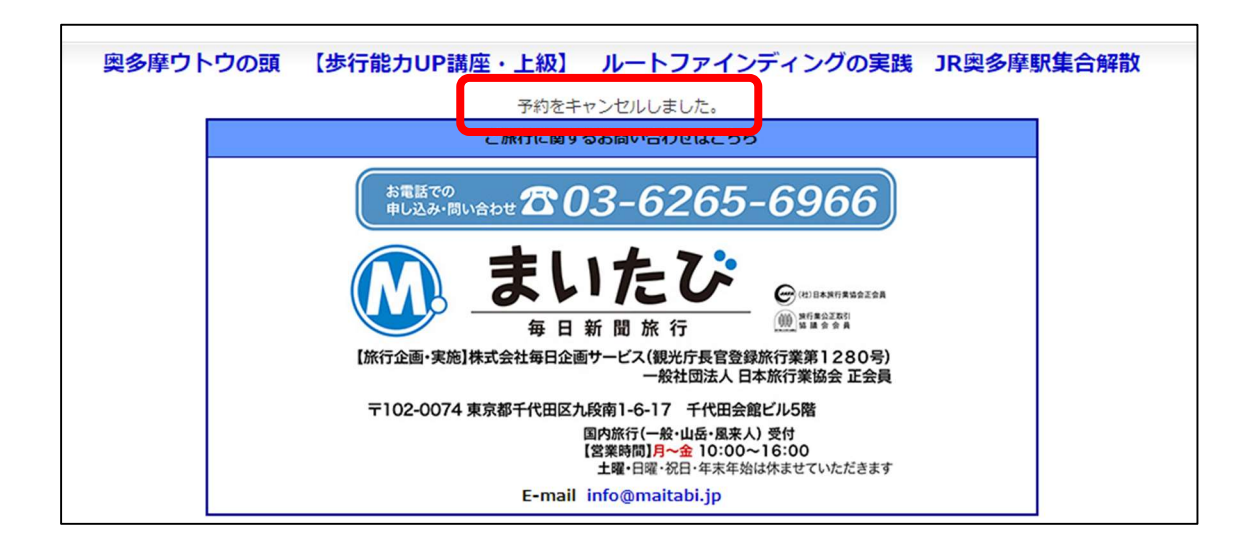

## (B)弊社ホームページからキャンセルする場合

最初に「ご利用ガイド」をクリックしてこの画面を表示させる

L

| .「予約(会員メニュー)につい                                        | て」をクリック               | _ <b>_</b>                                                     |  |  |  |  |  |
|--------------------------------------------------------|-----------------------|----------------------------------------------------------------|--|--|--|--|--|
| 毎日新聞社グループ                                              | ▶ 会員メニュー              | ・ ▶ ご利用ガイド ▶ 電子カタログ ▶ 資料請求 ▶ ご利用アンケート                          |  |  |  |  |  |
| キいたプ                                                   | お問い合わせはこちら            | 日本の山旅 登山バス 国内旅行 風末人 03-6265-6966                               |  |  |  |  |  |
| る VI/L U® (毎日新聞旅行)                                     | (平日10:00~16:00 土日祝休業) | 世界の山旅 03-6265-6953 海外旅行 03-6265-6952                           |  |  |  |  |  |
| <ul><li>○ 日本の山旅</li><li>○ 国内旅行</li><li>○ 風来人</li></ul> | ● 世界の山旅 ● 海外旅行 ● 登山バス | 受付代行<br>(東海フォレスト)         うプログSNS         うまいたび商店         やまコン |  |  |  |  |  |
| > <u>HOME</u> > ご利用ガイド                                 |                       |                                                                |  |  |  |  |  |
| ご利用ガイド                                                 |                       |                                                                |  |  |  |  |  |
| 予約(会員メニュー)について                                         | 旅行代金のお支払い             | ツアー集合場所                                                        |  |  |  |  |  |
| ● 詳細はこちら                                               | ● 詳細はこちら              | ●募集型<br>(パスコース JRコース)                                          |  |  |  |  |  |
| ツアー集合場所                                                | バスボート写真館のご案内          | 登山バスよくあるご質問                                                    |  |  |  |  |  |
| ● 毎日あるべん号                                              | ● 詳細はこちら              | ● 詳細はこちら                                                       |  |  |  |  |  |
| <ul><li>シ JAM JAMツアー</li></ul>                         |                       |                                                                |  |  |  |  |  |
|                                                        |                       |                                                                |  |  |  |  |  |

2. 「予約の確認・取消」をクリック

| 予約(会員メニュー)について                                                                                                    |
|----------------------------------------------------------------------------------------------------|
| 当社のホームページでは掲載中の旅行商品の予約には初回のみ会員登録が必要です。一度会員登録していただいたお客様は、<br>二度目以降のご利用時にはメールアドレスとパスワードだけで予約ができるようになります。                                                               |
| 新規会員登録                                                                                                    |
| 初めてのお客様はご予約の際に会員登録が必要となります(無料)。下記の「会員登録はこちらから」をクリックすると、まいたびネットの会員登録ページが開きますので登録をお願いいたします。 会員登録にはメールアドレスが必要です。なお@docomo.ne.jpや<br>@ezweb.ne.jpなど携帯メールアドレスはご利用いただけません。 |
| ● 会員登録はこちらから                                                                                                    |
| 会員情報確認・変更                                                                                                    |
| 「登録した会員情報を確認したい」、「引越し等で登録情報を変更したい」という場合はこちらからお願いいたします。                                                                                                    |
|                                                                                                    |
| 予約の確認と取消                                                                                                    |
| 「まいたび」から予約されたツアーを確認または取り消しできます(メールアドレスとパスワードが必要です)。<br>電話等での変更・取消は表示反映されませんのでご注意ください。                                                                                |
|                                                                                                    |
| バスワード再設定                                                                                                    |
| パスワードを忘れてしまった場合はこちらからお願いいたします。                                                                                                    |
| ● パスワード再設定                                                                                                    |

この後は、取消し手順(A)の5番目(ログイン画面)からの同じ手順になります。